## **Setting Up Automatic Online Giving**

- 1. Open up a browser window, go to www.stmatthewmedina.org
- 2. Click on the *Give* tab
- 3. Scroll down and click on *Give Here* button
- 4. Click on the *Create Profile* button
- 5. Enter your preferred email address
- 6. Re-enter the same preferred email address
- 7. Click the *Continue* button

| Profile                              |                                                                                                    |
|--------------------------------------|----------------------------------------------------------------------------------------------------|
| First Name: (required)               |                                                                                                    |
| Last Name: (required)                |                                                                                                    |
| Address 1: (required)                |                                                                                                    |
| Address 2:                           |                                                                                                    |
| City: (required)                     |                                                                                                    |
| State / Zip: (required)              |                                                                                                    |
| Phone Number:                        |                                                                                                    |
| Email Address: (required)            | mohlerlarry17@gmail.com                                                                                                    |
| Confirm Email Address:<br>(required) | mohlerlarry17@gmail.com                                                                                                    |
| Enter Password: (required)           | Password requirements:<br>- Must be at least eight characters<br>- Must include at least one letter and one number<br>- Cannot be identical to your first name, last name or email address               |
| Re-Enter Password: (required)        | - Cannot be reused     - Passwords are case sensitive     - Your password can consist of the following characters: upper and lower case letters, numbers,     and special characters other than * " or > |
| Create Profile                       |                                                                                                    |

8. Enter your personal information into the respective fields

If you enter a phone number, it is <u>numbers only</u> - no dashes, spaces or parenthesis Password <u>must adhere</u> to the requirements listed and be sure to remember it

| Profile                              |                                                                                                    |
|--------------------------------------|----------------------------------------------------------------------------------------------------|
| First Name: (required)               | John                                                                                                    |
| Last Name: (required)                | Doe                                                                                                    |
| Address 1: (required)                | 123 Main St                                                                                                    |
| Address 2:                           | Apt. 6A                                                                                                    |
| City: (required)                     | Somewhere                                                                                                    |
| State / Zip: (required)              | PA 12345                                                                                                    |
| Phone Number:                        | 1234567890                                                                                                    |
| Email Address: (required)            | mohlerlarry17@gmail.com                                                                                                    |
| Confirm Email Address:<br>(required) | mohlerlarry17@gmail.com                                                                                                    |
| Enter Password: (required)           | Password requirements:<br>- Must be at least eight characters<br>- Must include at least one letter and one number<br>- Cannot be identical to your first name, last name or email address               |
| Re-Enter Password: (required)        | - Cannot be reused     - Passwords are case sensitive     - Your password can consist of the following characters: upper and lower case letters, numbers,     and special characters other than * " or > |
| <u>Create Profile</u>                |                                                                                                    |

## Click on the Create Profile button

|                                                                                                    | John Do                        |
|----------------------------------------------------------------------------------------------------|--------------------------------|
| Online Donation                                                                                                    |                                |
| Add Transaction       Edit Account                                                                                                    | <u>Return to our Home Page</u> |
| My Scheduled Transactions You do not have any transactions scheduled.                                                                                                 |                                |
| My Transaction History                                                                                                    |                                |
| Date Range:       02/17/21       to       03/19/21         Fund:       All Funds       Search         No donations were found for this Date Range and Fund selection. |                                |
|                                                                                                    |                                |

9. Click on the *Add Transaction* button

| Joh  | n D | 00 |
|------|-----|----|
| JOIL | ΠD  | ve |

|                                                                                        | Return to our Home                                                                                                    |
|----------------------------------------------------------------------------------------|----------------------------------------------------------------------------------------------------|
| Donations                                                                              |                                                                                                    |
| Solidions                                                                              |                                                                                                    |
| GENERAL OPERATING:                                                                     | 0.00                                                                                                    |
| FRANSITIONAL HOUSING:                                                                  | 0.00                                                                                                    |
| ST MATTHEW ENDOWMENT FUND:                                                             | 0.00                                                                                                    |
| OTHER:                                                                                 | 0.00 *                                                                                                    |
| Fotal:                                                                                 | \$0.00                                                                                                    |
| Donation Frequency:                                                                    | Choose One 🗸                                                                                                    |
| Consider Recurring Donations                                                           |                                                                                                    |
| Recurring donations provide a steady strear the frequency, select the payment method a | n of support. It is a great way to manage charitable giving without the worry of missing a payment- you set<br>and your gift continues to give over time. |
| Donation Start Date:                                                                   | 03/17/21 mm/dd/yy                                                                                                    |
| * = Required                                                                           |                                                                                                    |
| Back                                                                                   |                                                                                                    |

10.Enter the amount of donation into the respective category(s)

11.Click the *Donation Frequency* dropdown box and select one of the following: One Time

Weekly Monthly

- 12. The *Donation Start Date* defaults to the current date. Either enter a new date manually or click on the calendar icon to select a new date.
- 13.Click the *Continue* button

| Online Donation                                                                                                    |                                                |                          |
|----------------------------------------------------------------------------------------------------|------------------------------------------------|--------------------------|
|                                                                                                    | <u>Return t</u>                                | <u>to our Home Page</u>  |
| Donation Information                                                                                                    | Donation Summary                               |                          |
| Account: Choose One                                                                                                    | GENERAL OPERATING<br>TRANSITIONAL HOUSING      | 1.00                     |
| Optional: Donation is in memory of                                                                                                    | Total Monthly Donation:<br>Donation Frequency: | <b>\$2.00</b><br>Monthly |
| I'm not a robot                                                                                                    | Donation Start Date:                           | 12/01/21                 |
| Note: Please review the information you entered carefully. Once you click the Process button your donation will be submitted.         Cancel       Process |                                                |                          |
|                                                                                                    |                                                |                          |

Review the Donation Summary on the right side. If needed, click the Edit button and make the necessary correction(s).

14.Click the *Account* dropdown box and select one of the following and enter the required information:

New Account – Credit/Debit Card New Account – Checking New Account – Savings

## 15.Please note: Donation is in memory of is optional

## 16.Click the *I'm not a robot* box

17. Click the *Process* button

| Inline Donation                                                                            |                         |                                                                   |                        |              |          |  |
|--------------------------------------------------------------------------------------------|-------------------------|-------------------------------------------------------------------|------------------------|--------------|----------|--|
| Return to our Home Page<br>Your confirmation number is 363210873                           |                         |                                                                   |                        |              |          |  |
| Thank you for                                                                              | your Donation to        |                                                                   | Donation Summary       |              |          |  |
| 504739579<br>St. Matthew Evangelical Lutheran Church<br>400 N Broadway St                  |                         | GENERAL OPERATING<br>TRANSITIONAL HOUSING                         |                        | 1.00<br>1.00 |          |  |
| Medina, OH 44256-1933<br>www.stmatthewmedina.org<br>330-725-8885<br>United States- US      |                         | Your credit card will be charged monthly starting on 12/01/21 for |                        | \$2.00       |          |  |
| Member Infor                                                                               | mation                  |                                                                   |                        |              |          |  |
| Member ID:                                                                                 | 41686677                |                                                                   | Card Information       |              |          |  |
| First Name:                                                                                | JOHN                    |                                                                   | Account Type:          | Credit Card  | l - Visa |  |
| Last Name:                                                                                 | DOE                     |                                                                   | Account Number:        | XXXXXXXXXXX  | xxx9898  |  |
| Phone Number:                                                                              | 123-456-7890            |                                                                   | Transaction Type:      | Donation     |          |  |
| Email Address:                                                                             | mohlerlarry17@gmail.com |                                                                   | Recurring Transaction: | Yes          | Yes      |  |
|                                                                                            |                         |                                                                   | Frequency:             | Monthly      |          |  |
|                                                                                            |                         |                                                                   |                        |              |          |  |
| Important-please retain this copy for your records.<br>03/17/21 01:29:56 AM 24.112.171.205 |                         |                                                                   |                        |              |          |  |
| Int Page                                                                                   |                         |                                                                   |                        |              |          |  |
|                                                                                            | Return to our Home Page |                                                                   |                        |              |          |  |

18.Print the above confirmation page and save it in a secure place.